## I. LAY\_ビア穴を取り付け穴として配置する

取り付け穴の配置にはホールを部品(PART)として登録、配置する方法をとりますが、ビア穴を取り付け穴として配置する事もできます。この際、ビア穴はプロパティから配置場所を調整したりは出来ません。

PCB レイアウトメニュー『ツール/ビアパッドスタック』を選択

| 🟟 OPUSER - レイアウトエディタ(回路 MAINHIER)[プロジェクト Untitled] 🛛 🔤 🗔 🔀                                                |  |  |  |
|----------------------------------------------------------------------------------------------------|--|--|--|
| ファイル(E) 編集(E) レイヤー(L) ツール(T) 設定(R) 自動(A) マップ(M) 表示(V) ヘルプ(H)                                              |  |  |  |
| 0.0015″ • 🕄 😋 🕀 🖳 📴 部品(C) 0.0500″ • 45.0° • 🔲 COMP.LAYER •                                                |  |  |  |
| A Vector Font $\neg$ $7AQ=0(1)$<br>$\neg + 0.0120''$ $\bigcirc 0.0620''$ $\checkmark$ $\bigcirc 0.0620''$ |  |  |  |
| 」□側 ▶ 曾 □ ■ 💋 🖉 🧏 ブロック編集(B)<br>基板フォーマット(D) = 1.2090″ → → Ι - XX - 🥩 🎬 🚳 🕒 田                               |  |  |  |
| 自動配置(A)<br>3Dボードビューワ                                                                                      |  |  |  |
|                                                                                                    |  |  |  |
| ビアパッドスタック(V)                                                                                              |  |  |  |
|                                                                                                    |  |  |  |
|                                                                                                    |  |  |  |
|                                                                                                    |  |  |  |
|                                                                                                    |  |  |  |
| 35                                                                                                    |  |  |  |
|                                                                                                    |  |  |  |
|                                                                                                    |  |  |  |
|                                                                                                    |  |  |  |
|                                                                                                    |  |  |  |
| <ul> <li>         ・          ・          ・</li></ul>                                                       |  |  |  |

通常使用するビアパッドスタックとは異なるビアナンバーを選択、各サイズを設定し、『承認』をクリック。

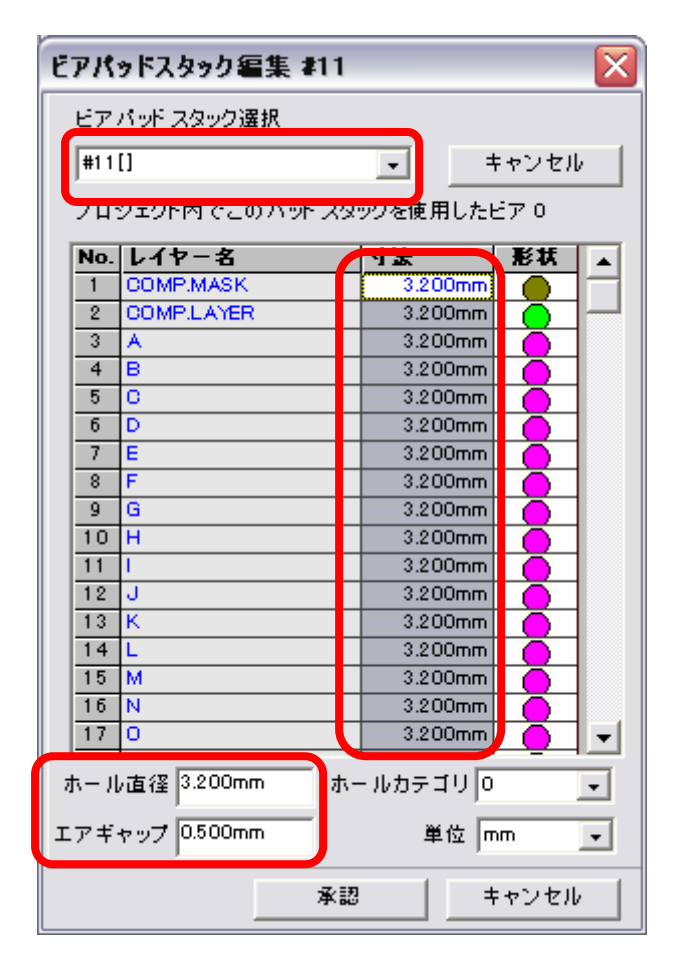

メニュー『表示/ツールバー/サイズ』にチェックが入っている事を確認。

| 🤹 OPUSER - レイアウトエディタ( 回路 MAINHIER )[プロジェクト Untitled] 🛛 📃 🗔 🔀                                                                                                    |                                                                             |                                |  |
|----------------------------------------------------------------------------------------------------|-----------------------------------------------------------------------------|--------------------------------|--|
| ファイル(E) 編集(E) レイヤー(L) ツール(T) 設定(R) 自動(A) マップ(M)         0.0015″ ▼ ④ ④ ● □         0.0015″ ▼ ● ● ○ ● □         0.0500″ ▼         ■ 0.0500″ ▼         ■ 0.0160″ ▼ | 表示(V) ヘルプ(H)<br>拡大レンズ<br>ナビゲータ                                              | +                              |  |
| <br>□ □ □ ↓ □ ↓ □ ↓ □ ↓ □ ↓ □ ↓ □ ↓ □ ↓ □ ↓                                                                                                    | - ツールバー ・<br>単位(型) ・<br>レイアウト(型) ・                                          | ファング:<br>オプショ<br>カスタム          |  |
|                                                                                                    | スクロールバー Ctrl+R<br>・ツールチップテキスト(T)<br>ルーラー( <u>R</u> )<br>ロングカーソル( <u>C</u> ) | ツール<br>標準<br>サイズ<br>位置<br>レイアウ |  |
|                                                                                                    | I5- • •                                                                     | レイヤー<br>整列/I                   |  |
|                                                                                                    |                                                                             |                                |  |
|                                                                                                    |                                                                             |                                |  |
| 🥥 🍙 🚫 Esc 🛛 パターン編集                                                                                                    |                                                                             | 1.                             |  |

ツール『ビア選択ボックス』から設定したビアを選択します。

| 🤹 OPUSER - レイアウトエディタ(回路 MAINHIER)[プロジェクト Untitled]                                               |   |
|--------------------------------------------------------------------------------------------------|---|
| ファイル(E) 編集(E) レイヤー(L) ツール(T) 設定(R) 自動(A) マップ(M) 表示(V) ヘルプ(H)                                     |   |
| 0.0015″ • 🕀 😋 🕀 🞞 💽 • 🇰 • 0.1000″ • 🔛 0.0500″ • 45.0° • 🚺 COMPLAYER •                            | • |
| AA Vector Font • 0.0600" • = 0.0160" • + 0.0120" • 0.0620" • 🔯 #11U                              | F |
| □ <b>D D D D D D D D D D</b>                                                                     | ^ |
| # 9()<br># 10()<br># 11()<br># 112()<br># 13()<br># 14()<br># 14()<br># 15()<br># 16()<br># 16() |   |
|                                                                                                  |   |

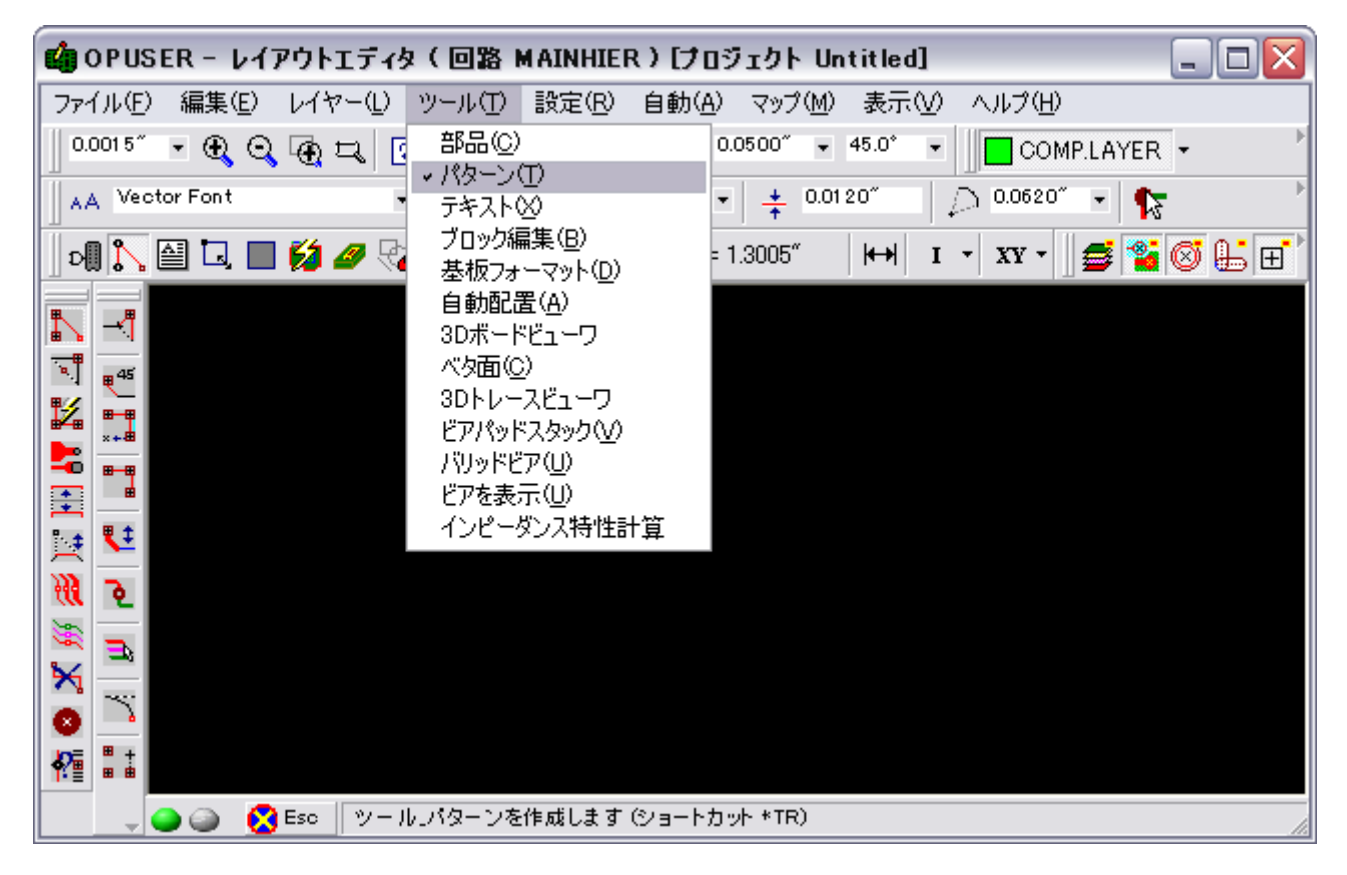

『ビア編集/ビア作成』を選択

| 🤹 OPUSER - レイアウトエディタ( 回路 MAINHIER)[プロジェクト Untitled] 🛛 📃                                                                                                    |    |  |  |
|----------------------------------------------------------------------------------------------------|----|--|--|
| ファイル(E) 編集(E) レイヤー(L) ツール(T) 設定(R) 自動(A) マップ(M) 表示(V) ヘルプ(H)                                                                                                    |    |  |  |
| 0.0015″ • 🕀 😋 🔁 🗸 😰 • 🇰 • 0.1000″ • 🔢 0.0500″ • 45.0° • 🚺 COMPLAYER •                                                                                                    | •  |  |  |
| 🛛 🗚 Vector Font 🔹 0.0600″ 🔹 🚍 0.0160″ 🔹 📫 0.0120″ 📄 💭 0.0620″ 💌 🏠                                                                                                    | ŀ  |  |  |
| 🛛 ÞÐ 🏹 🔛 🗔 🔲 💋 🛷 🚱 🕈 🖊 🛛 X= -1.3845″ Y= 1.2960″ 🛛 🛏 🛛 🔹 XX 🗸 🖉 🕰 🌠 🧭                                                                                                    | ₽. |  |  |
| <ul> <li>パターン作成</li> <li>パターン/ネット編集</li> <li>自動配線</li> <li>自動デーパーセグメント作成</li> <li>パターン移動</li> <li>パターン移動</li> <li>パターン福変更</li> <li>レイヤー変更</li> <li>パターン/ネット削除</li> <li>ドア編集</li> </ul>                                                                                                    |    |  |  |
| № パターン/ネットプロパティ メ 未接続ビア削除 F2                                                                                                    |    |  |  |
| Ka-ン     F3     Ka-ン     F3     Ka-ン     F3     F3 |    |  |  |
|                                                                                                    |    |  |  |
| 🍚 🍚 😵 Esc 🛛 オプション 接続されていないビアを作成する 🛛 🦯                                                                                                    |    |  |  |

操作画面上をクリックすると、ビアがマウスカーソルにセットされるので、クリックで配置します。

| 🤹 OPUSER - レイアウトエディタ ( 回路 MAINHIER ) [フ[ | Iジェクト Untitled] 📃 🗖 🔀            |
|------------------------------------------|----------------------------------|
| ファイル(E) 編集(E) レイヤー(L) ツール(T) 設定(R) 自動(A  | 〉 マップ(M) 表示(V) ヘルプ(H)            |
| 0.0015″ - 🕀 🔾 🕀 🎞 😰 - 🏢 - 0.1000″ - 🔢    | 0.0500" • 45.0° • COMP.LAYER •   |
| ▲A Vector Font • 0.0600″ • = 0.0160″     | •   💠 0.0120" 🔰 💭 0.0620" 🔹 🍢    |
| 🔄 💦 🖆 🗔 🔳 💋 🏉 🎨 🏉 🕇 🗍 X= -1.2000" 🛛 Y=   | = 1.2000" 🛛 🛏 I 👻 XX 🗸 🖉 🚰 🧭 🔛 🖽 |
|                                          |                                  |
|                                          |                                  |
| 🕮 😼                                      |                                  |
|                                          |                                  |
|                                          |                                  |
|                                          |                                  |
|                                          |                                  |
|                                          |                                  |
|                                          |                                  |
| 0                                        |                                  |
|                                          |                                  |
| i i i i i i i i i i i i i i i i i i i    |                                  |

削除するには、オプションツール『ビア作成』を解除して、ビアの中心をクリック、マウスカーソルにくっついた状態にし て右クリック『未接続ビア削除』を選択すると、ビアが削除されます。

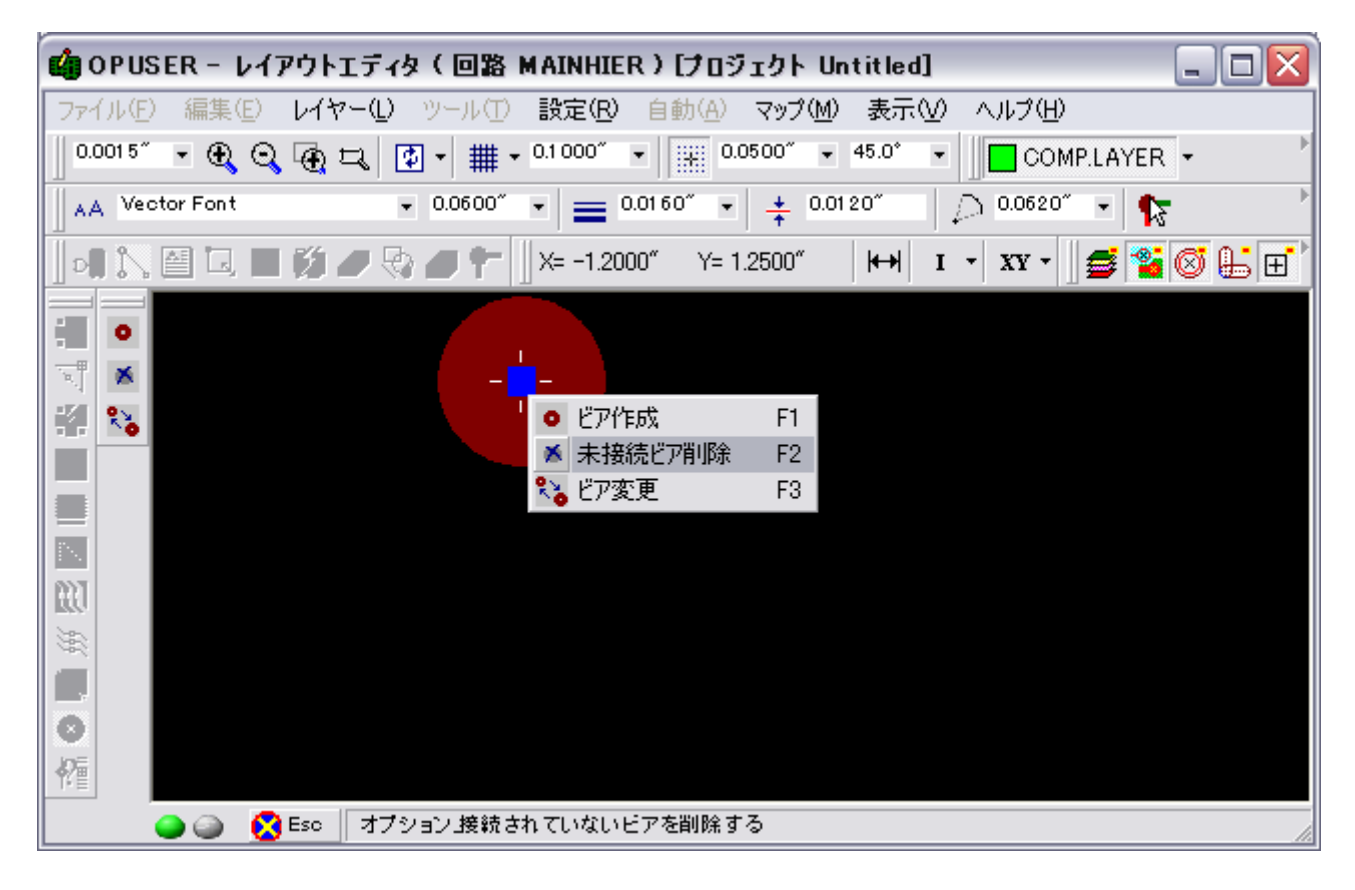